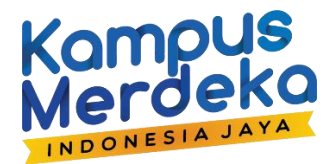

# PANDUAN TEKNISPENGGUNAAN PLATFORMDIGITAL SR/ SPTJM

Mahasiswa

### Daftar Isi

| Mendaftar Program Kampus Merdeka | 1  |
|----------------------------------|----|
| Mendaftar ke Lowongan            | 10 |

## Mendaftar Program Kampus Merdeka

Berikut cara mendaftar program pada platform Kampus Merdeka (MBKM):

- 1. Kunjungi laman Kampus Merdeka di kampusmerdeka.kemdikbud.go.id.
- 2. Tentukan program yang Anda inginkan. Sebagai contoh, program magang.

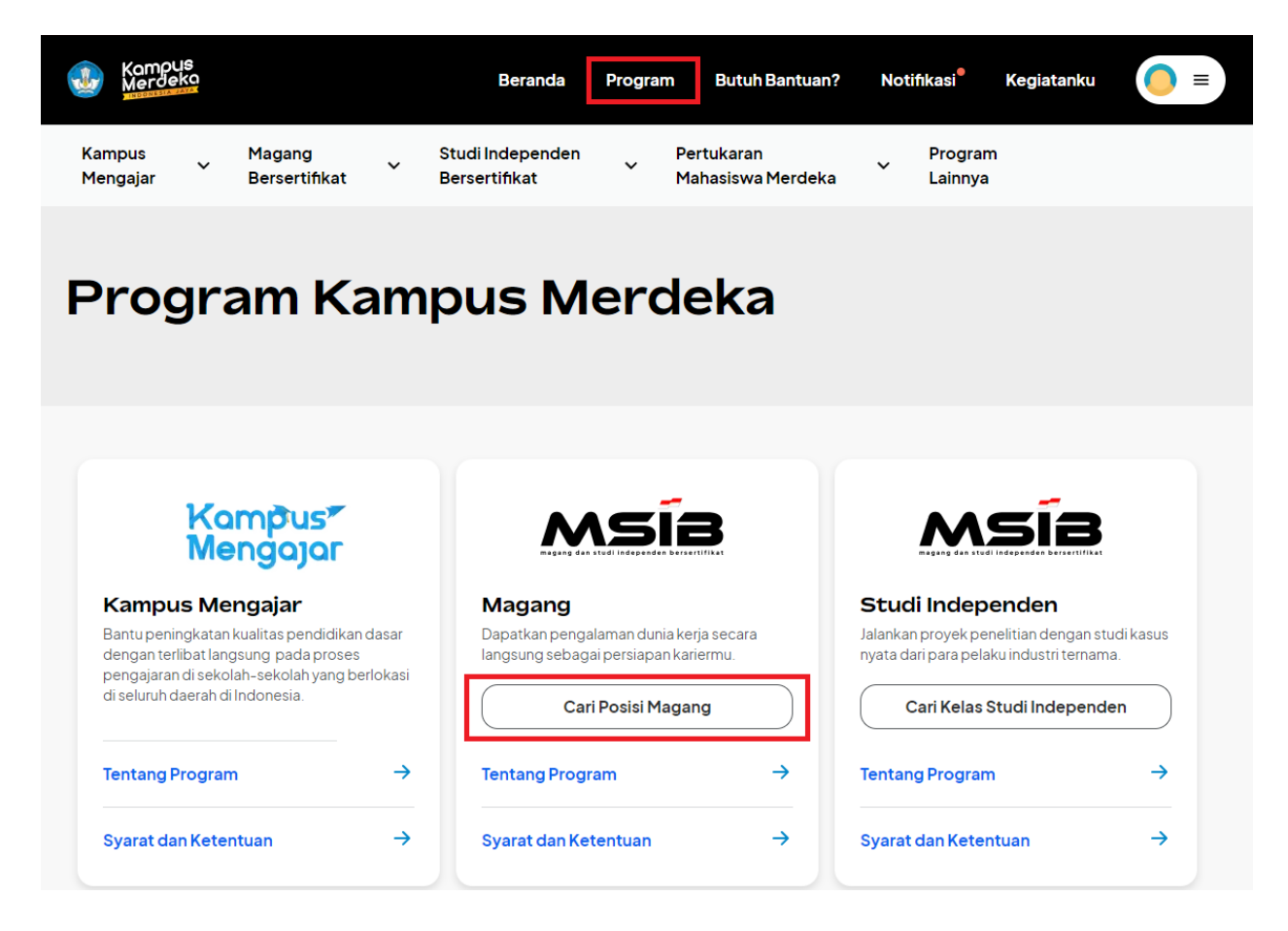

3. Jika Anda sudah memiliki opsi perusahaan, posisi dan lokasi yang Anda minati, Anda dapat mengisi di kolom pencarian. Anda pun dapat klik "Cari Kegiatan" dan sistem akan menunjukkan semua lowongan yang tersedia.

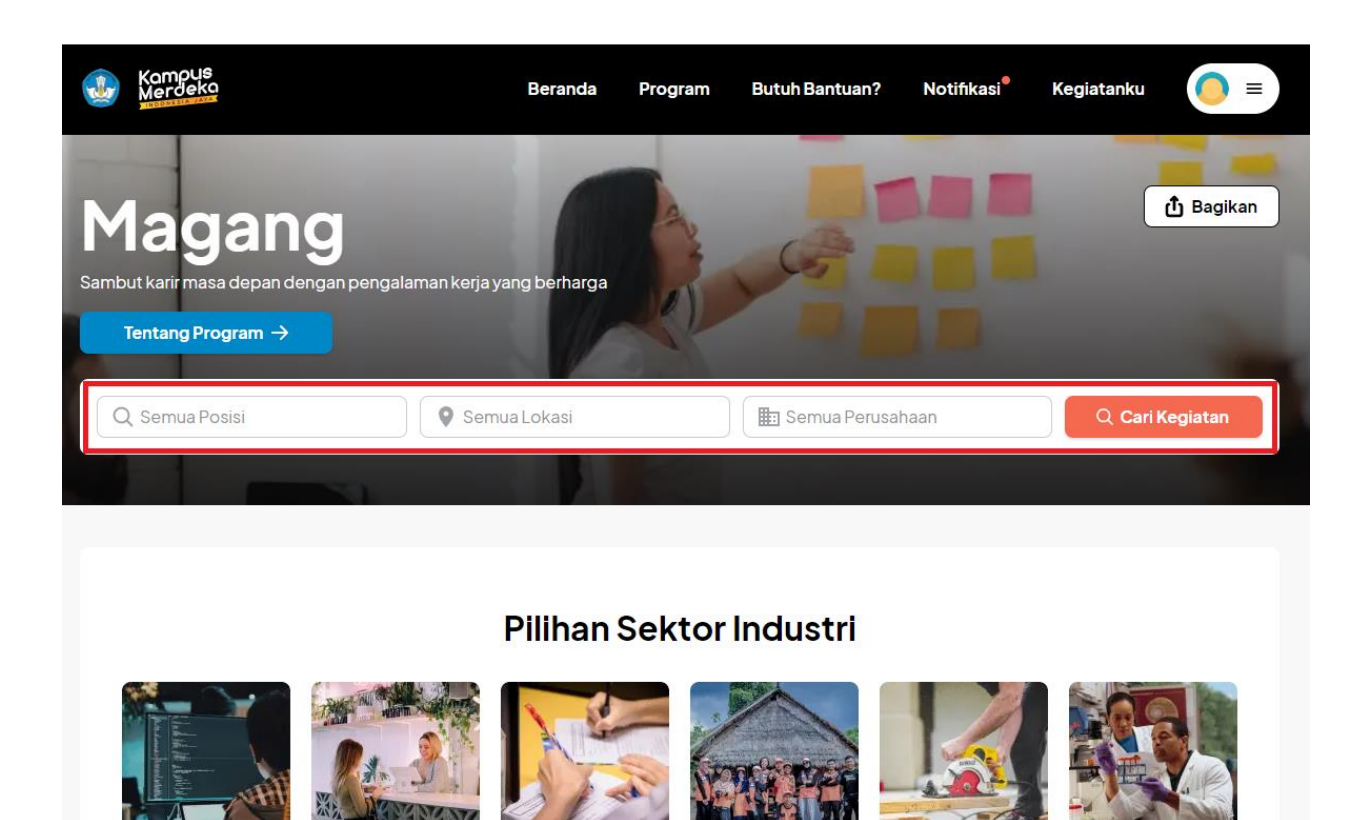

### Teknologi

#### Kesehatan &

#### Badan Usaha Milik

#### Lembaga

#### Jasa

#### Lain-lain

## 4. Klik "Daftar" pada posisi yang Anda pilih.

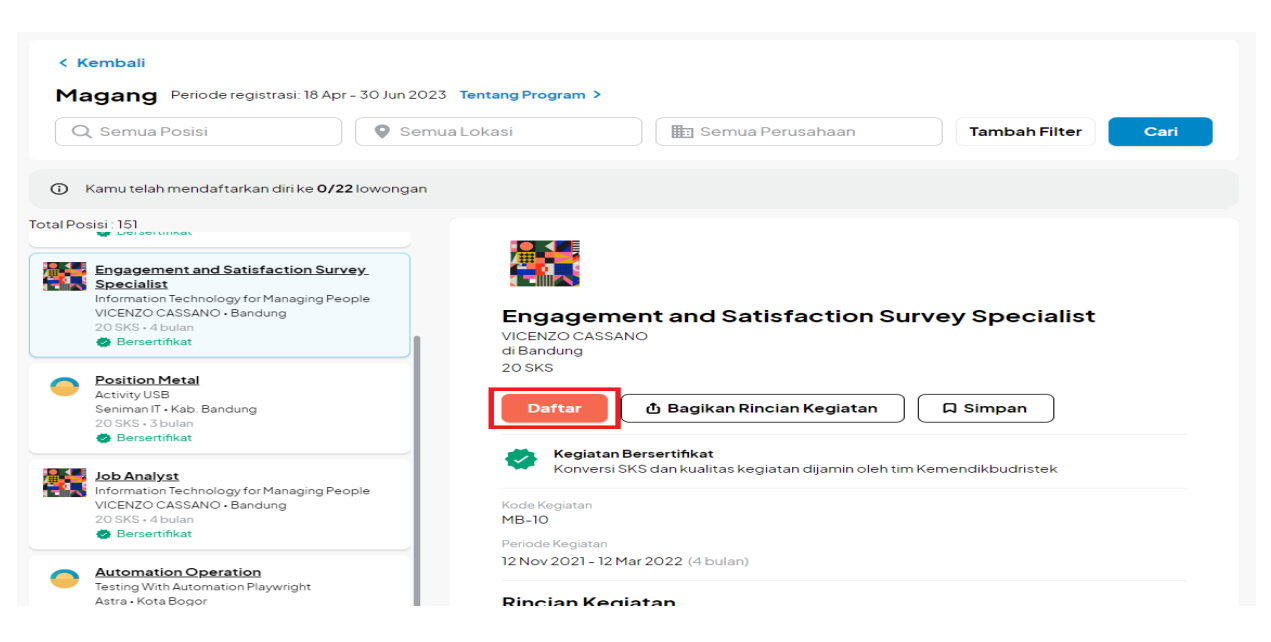

4. Anda akan diminta untuk melengkapi beberapa data, yaitu:

a. Data Akademik:

Memastikan bahwa perguruan tinggi telah mengetahui keinginan Anda mengikuti program Kampus Merdeka serta menyesuaikan rencana studi Anda setelahnya. Data ini terdiri dari:

- Informasi Akademik

- Informasi Beasiswa

b. Data Pribadi:

Apabila Anda berhasil diterima dalam program, informasi data digunakan untuk keperluan penerimaan pendanaan. Data ini terdiri dari:

- Unggah foto KTP

- Informasi data di KTP

Jika sudah, klik "Selanjutnya".

| MSIB, Semester Ge                                    | am<br>enap 2023                      |                               |                         |                        |
|------------------------------------------------------|--------------------------------------|-------------------------------|-------------------------|------------------------|
| ngkapi <b>data akademi</b> l<br>Irbagai program Kamp | <b>k</b> dan dapatka<br>bus Merdeka. | n persetujuan dari program si | t <b>udi</b> sebagai pe | rsyaratan mendaftar ke |
| 1                                                    |                                      | 2                             |                         | 3                      |
| lsi data akademik                                    |                                      | lsi dokumen pribadi           |                         | Daftar ke lowongar     |
| Unggah informa                                       | asi beasiswa                         | (jika sedang menerima be      | asiswa)                 |                        |
| Perguruan ting                                       | igi akan mem                         | neriksa informasi data akac   | demik untuk p           | roses verifikasi.      |
|                                                      |                                      | Informasi Lebih Lanjut        | t                       |                        |

5. Silakan lengkapi informasi semester dan IPK terakhir yang Anda jalani. Jika sudah, klik "Selanjutnya".

| < Kembali<br>Data Akademik                                                                    | 1/8 |
|-----------------------------------------------------------------------------------------------|-----|
| Pastikan informasi akademik sudah sesuai dengan informasi di surat persetujuan program studi. |     |
| Informasi lebih lanjut                                                                        |     |
| Semester                                                                                      |     |
| 1                                                                                             |     |
| IPK                                                                                           |     |
| 0                                                                                             |     |
| Selanjutnya                                                                                   |     |

Catatan: Semester depan adalah semester yang akan Anda ikuti pada program Kampus Merdeka.

Cara menghitung IPK adalah dengan menjumlahkan semua nilai IP dari semester pertama hingga semester terakhir saat ini.

6. Selanjutnya adalah informasi beasiswa aktif yang sedang Anda terima. Jika tidak ada Anda dapat memilih "Tidak". Namun, jika Anda saat ini sedang menjadi penerima aktif beasiswa lain<u>dari Kemendikbudristek</u>, maka Anda dapat klik "Iya" dan Anda akan diminta melengkapi informasi jenis/nama beasiswa yang saat ini sedang diterima.

Jika sudah, klik "Selanjutnya".

| < Kembali<br>Informasi Beasiswa                       |                                  | 2/8 |
|-------------------------------------------------------|----------------------------------|-----|
| Informasi mengenai beasiswa<br>Informasi Lebih Lanjut | a aktif yang sedang kamu terima. |     |
| Apakah kamu sedang akt                                | tif menerima beasiswa?           |     |
|                                                       | Selanjutnya                      |     |
|                                                       |                                  |     |

6. Lengkapi dokumen pribadi dan data diri sebagai persyaratan mendaftar ke berbagai program Kampus Merdeka. Data ini nantinya akan ditinjau oleh PDDIKTI dan diverifikasi oleh tim Pelaksana Program Kampus Merdeka. Kesesuaian data ini diperlukan untuk kebutuhan administrasi selama mengikuti program.

Siapkan data yang diminta yaitu, KTP dan Informasi KTP.

| < Kembali                                                           |                                          |                             |
|---------------------------------------------------------------------|------------------------------------------|-----------------------------|
| Dokumen Pribadi                                                     |                                          | 3/8                         |
| Lengkapi Dokumen                                                    | Pribadi                                  |                             |
| Lengkapi dokumen pribadi dan da<br>Merdeka.                         | ta diri sebagai persyaratan mendaftar ke | e berbagai program Kampus   |
| 1 —                                                                 | 2 -                                      | 3                           |
| lsi data akademik                                                   | lsi dokumen pribadi                      | Daftar ke lowongan          |
| Proses                                                              |                                          |                             |
| <ul> <li>Unggan toto KTP</li> <li>Lengkapi informasi KTP</li> </ul> |                                          |                             |
| <ul> <li>Tim program Kampus M<br/>proses verifikasi.</li> </ul>     | erdeka akan memeriksa dokumen p          | pribadi dan data diri untuk |
|                                                                     | Informasi Lebih Lanjut                   |                             |
|                                                                     | Selanjutnya                              |                             |

7. Pastikan Anda merujuk pada panduan unggah foto KTP agar proses verifikasi lancar. Anda dapat mengubah file yang sebelumnya Anda unggah jika format belum sesuai.

| < Kembali<br>Dokumen Pribadi                                  | 4/8 |
|---------------------------------------------------------------|-----|
| Pastikan data kamu sudah sesuai dengan yang tertera di KTP.   |     |
| Unggah Foto KTP<br>Lihat panduan                              |     |
| mahasiswa_c0113e46-ecf9-42ae-8011-fedbe3b306ef.pdf Ganti File |     |
| Unggah dalam format PDF dengan ukuran maksimal 2 MB           |     |
| Detail KTP                                                    |     |
| Nama Lengkap                                                  |     |

Lengkapi data informasi KTP yaitu:

- Nama Lengkap sesuai KTP
- NIK
- Provinsi sesuai KTP
- Kota/Kabupaten
- Kecamatan
- Desa/Kelurahan
- RT/RW
- Alamat

Klik "Selanjutnya".

| Kuningan Timur                                                | ~ |
|---------------------------------------------------------------|---|
| IT/RW                                                         |   |
| 2/09                                                          | × |
| lamat                                                         |   |
| Cilandak                                                      | × |
| A Dastikan data sudah sesuai KTD                              |   |
|                                                               |   |
| Data akan digunakan untuk pelaksanaan program kampus Merdeka. |   |
|                                                               |   |
|                                                               |   |

8. Periksa kembali dokumen yang telah Anda unggah. Anda dapat unggah ulang dokumen jika terdapat dokumen yang belum sesuai dan klik centang pada bagian konfirmasi kesesuaian dan kejelasan dokumen dengan format yang berlaku. Setelah itu klik "Selanjutnya".

| < Kembali<br>Periksa Ulang Dokumen                                                                                                    | 5/8 |
|----------------------------------------------------------------------------------------------------|-----|
| Pastikan dokumen yang diunggah telah sesuai <u>format dan ketentuan.</u><br>Jika terdapat ketidaksesuaian data/dokumen, silakan lakukan <u>unggah ulang dokumen</u> . |     |
| KTP Periksa                                                                                                    |     |
| Konfirmasi Saya telah memeriksa ulang dan mengonfirmasi bahwa semua dokumen sudah jelas dan sesuai den format dan ketentuan yang berlaku.                             | gan |
| Selanjutnya                                                                                                    |     |

9. Masuk ke bagian konfirmasi dan persetujuan yang berisi informasi yang sebelumnya sudah Anda lengkapi. Diantaranya:

- Pilihan program

- Informasi akademik
- Beasiswa
- Unggahan KTP
- Alamat KTP

Mohon baca perjanjian ini dengan seksama, karena perjanjian ini memiliki kekuatan hukum yang mengikat mengenai pernyataan funding (pendanaan), tanggung jawab dan pendanaan mobilisasi.

Centang pernyataan kesanggupan menghadapi konsekuensi jika pernyataan mengenai di atas tidak benar.

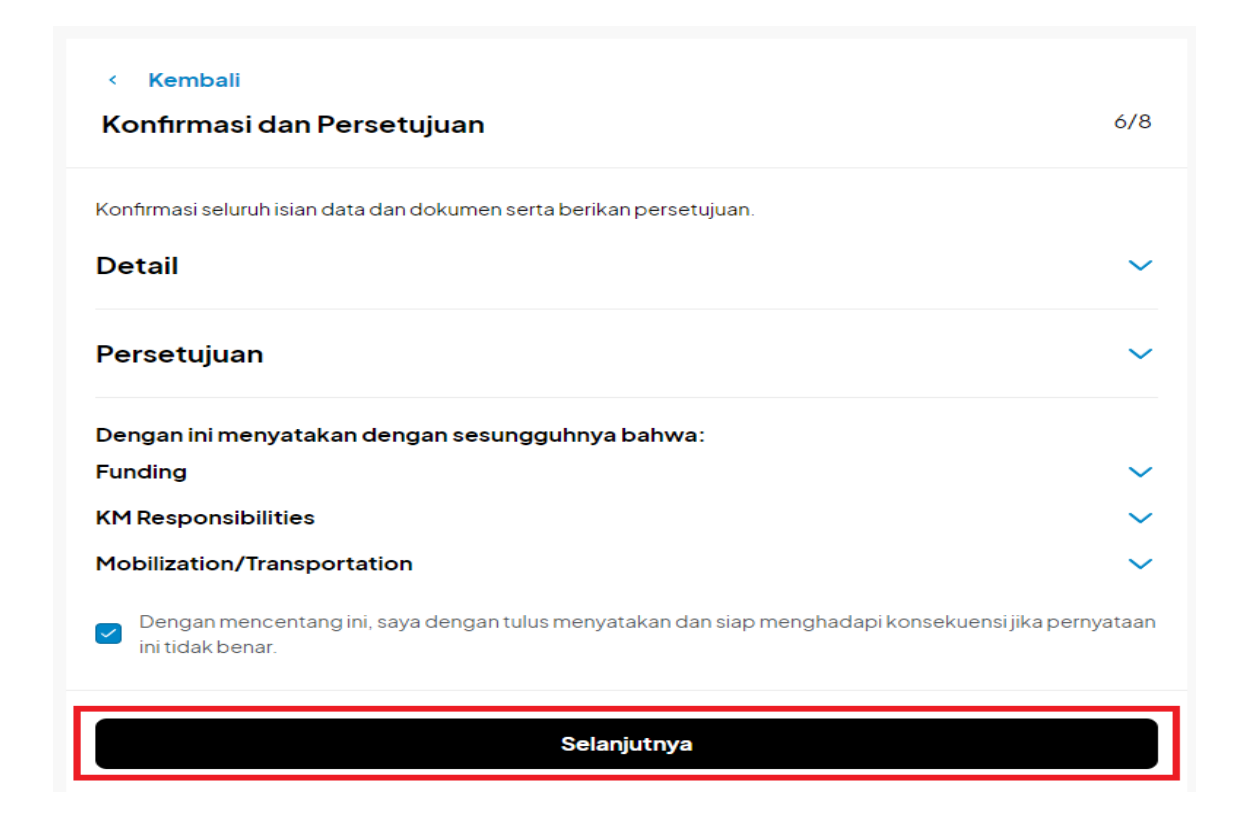

10. Konfirmasi dan klik "Kirim".

# (!)

## Konfirmasi

Pastikan kamu telah membaca dan memahami semua informasinya.

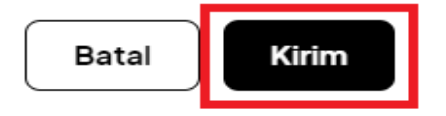

## Data dan Dokumen Berhasil Dikirim!

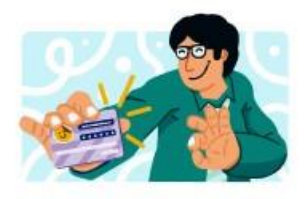

Data dan dokumen kamu akan ditinjau oleh tim terkait. Kamu dapat melanjutkan untuk melihat daftar lowongan yang tersedia.

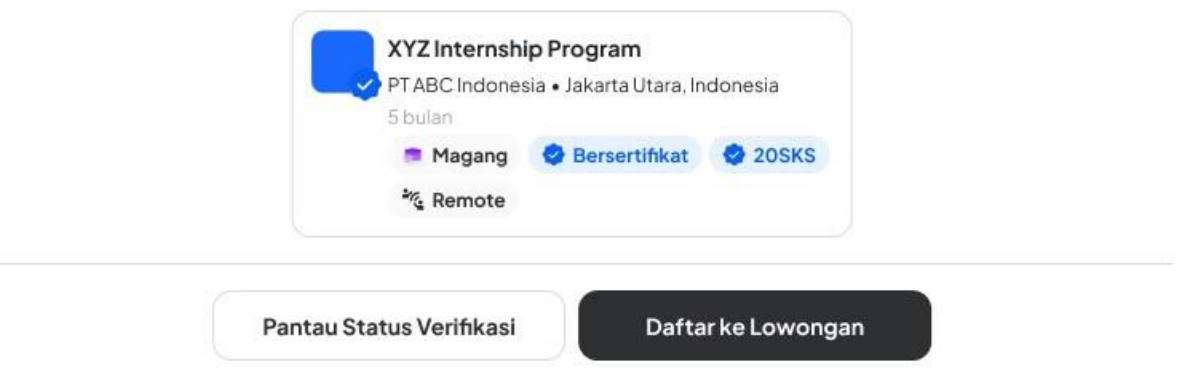

## Mendaftar ke Lowongan

Setelah pengisian data akademik dan data pribadi berhasil, selanjutnya Anda dapat mulai mencari lowongan yang tersedia. Data ini terdiri dari:

- a. Unggah CV
- b. Unggah Transkrip Nilai
- c. Lengkapi data diri
- d. Kirimkan data ke mitra

#### Daftar ke Lowongon

| 1                      | 2 -                    | 3                  |
|------------------------|------------------------|--------------------|
| Isi data akademik      | lsi dokumen pribadi    | Daftar ke lowongar |
| oses                   |                        |                    |
| Unggah CV              |                        |                    |
| Unggah Transkrip Nilai |                        |                    |
| Lengkapi data diri     |                        |                    |
| Kirimkan data ke mitra |                        |                    |
|                        | Informasi lebih lanjut |                    |
|                        |                        |                    |

Ikuti panduan berikut untuk daftar ke lowongan.

- Lengkapi dan unggah dokumen wajib untuk dapat mendaftar ke program. Pastikan dokumen sudah sesuai dengan format dan ketentuan yang diberikan. Data ini terdiri dari:
  - a. Transkrip Nilai
  - b. Surat Keterangan Sehat dari Puskesmas/RS

Jika data sudah dilengkapi, klik "Selanjutnya".

#### Pendaftaran Kampus Mengajar

#### Unggah Dokumen Wajib

Lengkapi dan unggah dokumen wajib untuk dapat mendaftar ke program. Pastikan dokumen sudah sesuai dengan format dan ketentuan yang diberikan.

#### () Catatan:

- Dokumen hanya dapat diunggah satu kali dan tidak dapat diperbaiki.
- Kesalahan data pada dokumen berakibat **penolakan**.
- Pemalsuan dokumen berakibat masuk ke daftar blacklist.

Lihat Detail

| Transkrip Nilai*                           |                                                                               |  |
|--------------------------------------------|-------------------------------------------------------------------------------|--|
|                                            | Pilih File                                                                    |  |
| Unggah file dalam fo                       | mat PDF dengan ukuran maksimal 2 MB                                           |  |
|                                            |                                                                               |  |
| . Surat Keterangan                         | Sehat dari Puskesmas/RS*                                                      |  |
| . Surat Keterangan∶<br>⊥ Format Surat Kete | Sehat dari Puskesmas/RS*<br>rangan Sehat dari Puskesmas/RS.docx               |  |
| . Surat Keterangan∶<br>⊥ Format Surat Kete | Sehat dari Puskesmas/RS*<br>rangan Sehat dari Puskesmas/RS.docx<br>Pilih File |  |

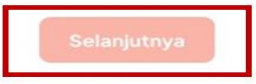

Penting!!!

- Dokumen hanya dapat diunggah satu kali dan tidak dapat diperbaiki. Untuk itu, periksa kembali dokumen sebelum Anda mengunggahnya.
- Kesalahan data pada dokumen berakibat penolakan.
- Pemalsuan dokumen berakibat masuk ke daftar *blacklist* dari seluruh program Kampus Merdeka.
- 2. Lengkapi dan unggah dokumen pendukung untuk dapat mendaftar ke program. Data ini terdiri dari:
  - a. Bukti Pengalaman Berorganisasi/Mengajar
  - b. Sertifikat Prestasi Mahasiswa
  - c. Informasi Kepemilikan Asuransi Kesehatan.

#### < Kembali

#### Pendaftaran Kampus Mengajar

#### Unggah Dokumen Pendukung

Lengkapi dan unggah dokumen pendukung untuk dapat mendaftar ke program.

| Bukti Pengalaman Berorganisasi/Mengajar                                                                                  |
|----------------------------------------------------------------------------------------------------|
| Jika ingin melampirkan beberapa dokumen sekaligus, silakan gabungkan menjadi satu file.                                  |
| Pilih File                                                                                                    |
| Unggah file dalam format PDF dengan ukuran maksimal 10 MB                                                                |
| Sertifikat Prestasi Mahasiswa<br>Jika ingin melampirkan beberapa dokumen sekaligus, silakan gabungkan menjadi satu file. |
| Pilih File                                                                                                    |
| unggah file dalam format PDF dengan ukuran maksimal 2 MB                                                                 |
| Informasi Kepemilikan Asuransi Kesehatan*                                                                                |
| Apakah kamu memiliki asuransi kesehatan pribadi yang aktif saat ini?                                                     |
| 🔿 Ya 🔅 Tidak                                                                                                    |

3. Lengkapi informasi kepemilikan asuransi kesehatan dengan mengunggah foto kartu peserta ataupun tangkapan layan dari e-Card dari aplikasi asuransi Anda.

Ceklis pada kolom pernyataan bahwa asuransi tersebut aktif dan valid dan klik "Selanjutnya."

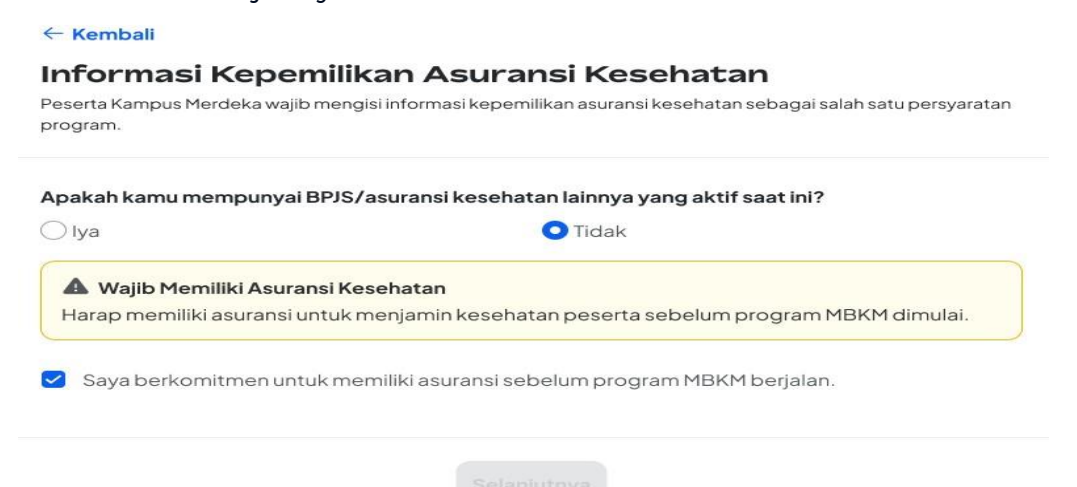

Jika Anda tidak memiliki asuransi kesehatan yang aktif, sebagai persyaratan administrasi Anda akan diminta untuk membuat/mendaftar asuransi kesehatan sebelum program dimulai untuk menjamin kesehatan Anda.

4. Selanjutnya, Anda dapat melengkapi informasi kontak pribadi dan alamat domisili. Informasi tersebut akan tersimpan pada sistem dan Anda tidak perlu mengisi ulang untuk daftar di program lain.

Jika sudah Anda isi, klik "Selanjutnya".

| Kembali                                                                                                    |           |
|----------------------------------------------------------------------------------------------------|-----------|
| Pendaftaran Kampus Mengajar                                                                                   | 2/7       |
| Kontak Pribadi                                                                                                |           |
| Silakan lengkapi data berikut. Informasi ini tersimpan & kamu tidak perlu mengisi ulang untu<br>orogram lain. | ık daftar |
| Nama Lengkap<br>Jessica Hanson                                                                                |           |
| lenis Kelamin<br>D                                                                                            |           |
| nformasi Kontak Pribadi                                                                                       |           |
| Nomor ponsel                                                                                                  |           |
| lsi dengan nomor telepon yang aktif                                                                           |           |
| Alamat Domisili                                                                                               |           |
|                                                                                                    |           |

5. Lengkapi data akademik, yaitu pilih jurusan dan rumpun ilmu yang kamu jalani dengan klik *drop down* pada kolom yang tersedia.

Jika sudah Anda isi, klik "Selanjutnya".

#### < Kembali

#### Pendaftaran Kampus Mengajar

#### Data Akademik

Silakan lengkapi data berikut. Informasi ini hanya berlaku untuk pendaftaran Kampus Mengajar.

| urusan            |   |
|-------------------|---|
| Pilihjurusan      | - |
| umpun Ilmu        |   |
| Pilih rumpun ilmu | • |

- 6. Lengkapi data kontak darurat. Informasi tersebut tersimpan dan Anda tidak perlu mengisi ulang untuk daftar di program lain. Informasi yang diperlukan, yaitu:
  - a. Nama
  - b. Hubungan
  - c. Nomor Ponsel

Jika sudah Anda isi, klik "Selanjutnya".

| < Kembali                                                                                      |                          |
|------------------------------------------------------------------------------------------------|--------------------------|
| Pendaftaran Kampus Mengajar                                                                    | 4/7                      |
| Kontak Darurat                                                                                 |                          |
| Silakan lengkapi data berikut. Informasi ini tersimpan & kamu tidak perlu men<br>program lain. | ngisi ulang untuk daftar |
| Nama                                                                                           |                          |

| lsi dengan nama pemilik kontak      |   |
|-------------------------------------|---|
| Hubungan                            |   |
| Pilih hubungan status               | • |
| Nomor ponsel                        |   |
| lsi dengan nomor telepon yang aktif |   |

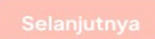

7. Mohon cek kembali kelengkapan informasi yang sebelumnya sudah Anda isi, pastikan informasi yang tertera sudah benar dan sesuai.

 Kembali
 3/7

 Pendaftaran Kampus Mengajar
 3/7

 Cek Kelengkapan
 Fastikan seluruh informasi yang tertera di sini sudah benar dan sesuai

 Dokumen Wajib

 Dokumen Pendukung
 Kontak Pribadi
 Data Akademik
 Kontak Darurat

Jika sudah tepat, klik "Selanjutnya".

- Langkah terakhir adalah melakukan ceklis di kolom Pernyataan Kesanggupan dan Komitmen. Poin penting dalam pernyataan tersebut yaitu:
  - a. Belum pernah mengikuti program Kampus Mengajar pada angkatan sebelumnya.
  - b. Bersedia ditempatkan di sekolah (baik SD/SMP/SMK) di seluruh wilayah Indonesia yang ditetapkan oleh Tim Program.
  - c. Jika Anda tidak menyelesaikan program sesuai dengan waktu yang telah ditentukan karena mengundurkan diri atau dikeluarkan atau alasan lainnya, maka Anda bersedia untuk:
    - Mengembalikan seluruh pembiayaan yang telah dibayarkan oleh Kemendikbudristek
    - Tidak mendapatkan pengakuan SKS untuk pembelajaran Program Kampus Mengajar.
  - d. Bersedia dikeluarkan sebagai peserta program dan tidak mendapatkan pengakuan SKS untuk pembelajaran Program Kampus Mengajar karena tindakan plagiarisme, termasuk

plagiasi diri, tindakan kriminal, tindakan kekerasan dan diskriminasi dalam segala bentuk, termasuk tindakan asusila, kekerasan seksual, perundungan, dan tindakan intoleransi, dan/atau penyalahgunaan obat-obatan terlarang.

#### < Kembali

#### Pendaftaran Kampus Mengajar

7/7

#### Langkah Terakhir

Pastikan kamu mendaftar di program yang benar dan menyetujui semua ketentuan program **[Nama Program]**.

#### Ringkasan Kegiatan

| Kampus Mengajar                |
|--------------------------------|
| Jumlah SKS                     |
| 20 SKS                         |
| Program Duration               |
| 1 Juli 2023 – 31 November 2023 |

#### Pernyataan Kesanggupan dan Komitmen

| Belum pernah mengikuti program Kampus Mengajar angkatan sebelumnya.                                                                                                    |
|----------------------------------------------------------------------------------------------------|
| Bersedia ditempatkan di sekolah (baik SD/SMP/SMK) di seluruh wilayah Indonesia yang<br>ditetapkan oleh Tim Program.                                                                                                    |
| Jika saya tidak menyelesaikan program sesuai dengan waktu yang telah ditentukan karena<br>mengundurkan diri atau dikeluarkan atau alasan lainnya, maka saya bersedia untuk:<br>• Mengembalikan seluruh pembiayaan yang telah dibayarkan oleh Kemendikbudristek<br>• Tidak mendapatkan pengakuan sks untuk pembelajaran Program Kampus Mengajar                                                  |
| Bersedia dikeluarkan sebagai peserta program dan tidak mendapatkan pengakuan sks untuk pembelajaran Program Kampus Mengajar karena tidakan plagiarisme, termasuk plagiasi diri, tindakan kriminal, tindakan kekerasan dan diskriminasi dalam segala bentuk, termasuk tindakan asusila, kekerasan seksual, perundungan, dan tindakan intoleransi, dan/atau penyalahgunaan obat-obatan terlarang. |

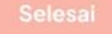

9. Pastikan Anda melakukan pengecekan akun secara berkala untuk mengetahui proses, status akun, dan lowongan Anda.

## Pendaftaran Berhasil

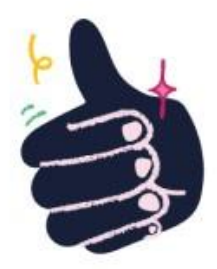

Pantau perkembangan proses pendaftaranmu di menu Kegiatanku

Lihat Status Pendaftaran

Anda dapat merujuk ke artikel berikut untuk mengetahui cara melihat status pendaftaran <u>MSIB</u> dan <u>Kampus Mengajar</u>.